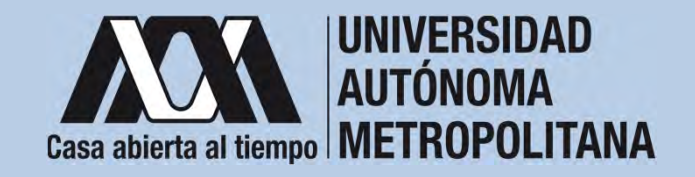

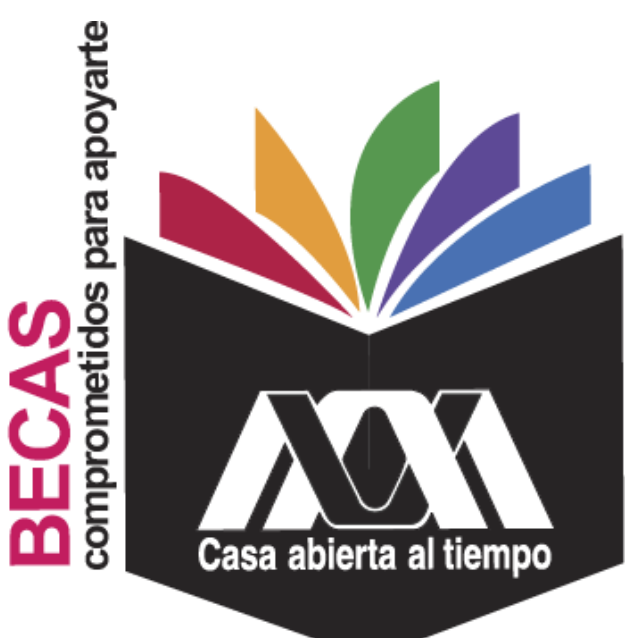

## Beca para participar en Eventos de Difusión y de Investigación en Ciencia y Tecnología

2023

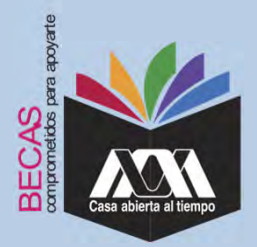

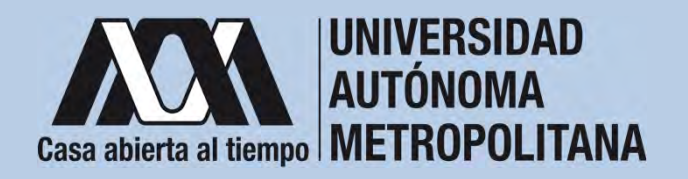

## I. Requisitos

- 1. Estar inscrito(a) en un plan de estudios de maestría o doctorado de la UAM.
- 2. Haber cubierto 50% de los créditos del plan de estudios en el nivel de Maestría.
- 3. Haber cubierto 40% de los créditos del plan de estudios en el nivel de Doctorado.
- 4. Tener un promedio mayor o igual a B (Bien).
- 5. Ser estudiante regular para lo cual, al menos, deberá inscribir el número normal de créditos previstos en el plan de estudios respectivo.
- 6. Estar dentro del tiempo normal previsto para concluir el plan de estudios.

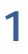

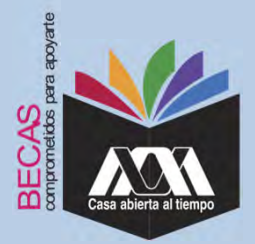

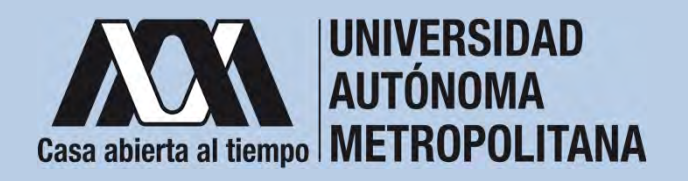

## I. Requisitos

- En caso de haber interrumpido sus estudios presentar certificado, dictamen o constancia médica expedida por una institución del sector salud federal, local o municipal y firmada por personal médico que cuente con título y cédula profesional
- 8. Que el evento para el que se solicita el apoyo esté directamente relacionado con los estudios o el proyecto de investigación que se está desarrollando y sea en el ejercicio fiscal correspondiente.
- 10. Que el evento para el que se solicita el apoyo esté respaldado u organizado por una Institución de educación superior o asociación de reconocido prestigio científico o académico.
- 11. Cumplir con lo establecido en la Convocatoria.

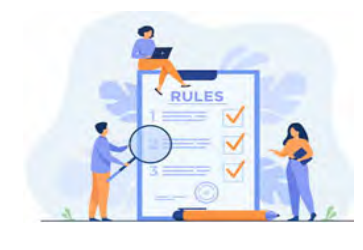

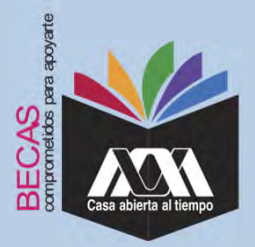

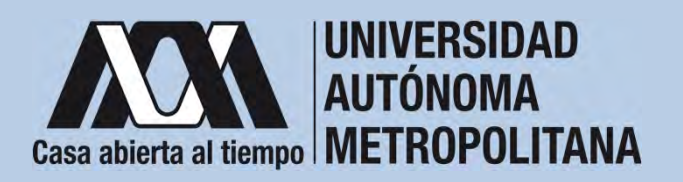

## II. Restricciones

- 1. Las(os) solicitantes no podrán recibir más de una beca en el mismo ejercicio fiscal.
- 2. No se otorgarán becas para cursos.
- 3. Ninguna persona podrá beneficiarse con más de una beca simultáneamente, para el mismo fin, que sean financiadas por dependencias o entidades gubernamentales. En caso de que se detecte que una persona recibe dos becas, las instituciones y/o unidades responsables de los recursos, así como el Comité de Becas respectivo, cancelarán la segunda beca otorgada.

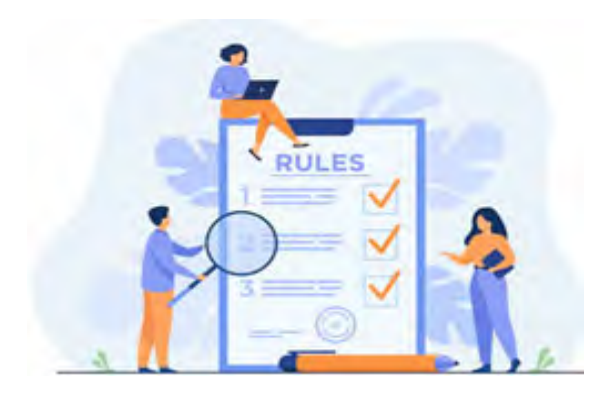

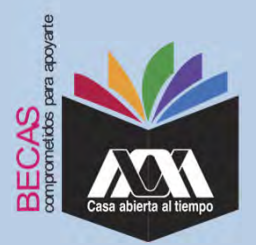

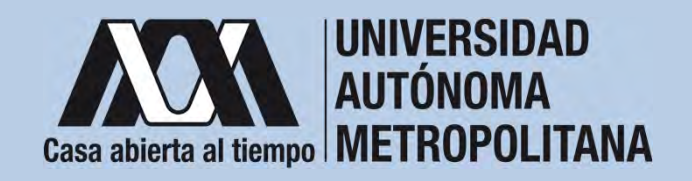

### III. Documentación Requerida

- Acuse de la solicitud registrada en el Subsistema de Administración Escolar de la UAM en: <u>http://148.206.141.114:8080/sae/pos/AERCBE01WBT0001?Tipo=21</u>
- Constancia expedida por la/el tutor(a) o asesor(a) con el visto bueno del o la titular de la Coordinación de Estudios que acredite la relación de sus estudios con el objetivo del apoyo.
- 3. Constancia de Estudios o Historial Académico con el porcentaje de avance del plan de estudios correspondiente y nivel correspondiente, expedido por la Coordinación de Sistemas Escolares.
- 4. En caso de que el evento sea en un país no hispano parlante presentar constancia de acreditación del dominio del Idioma Inglés B1.
- 5. Carta de recomendación del Coordinador de Posgrado donde se especifique la relevancia del trabajo a presentar.

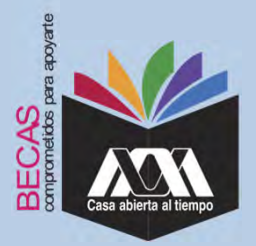

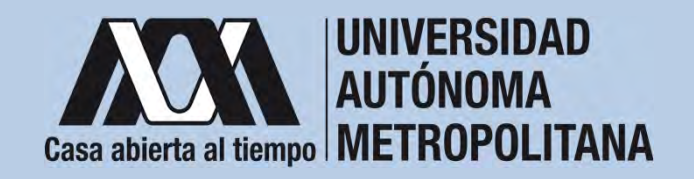

### III. Documentación Requerida

- 6. Carta del Comité Organizador del evento con la aceptación del trabajo.
- 7. Copia del trabajo o resumen a presentar.
- 8. Carta al Comité de Becas de entregar la copia de la constancia de participación en el evento así como los documentos probatorios correspondientes.

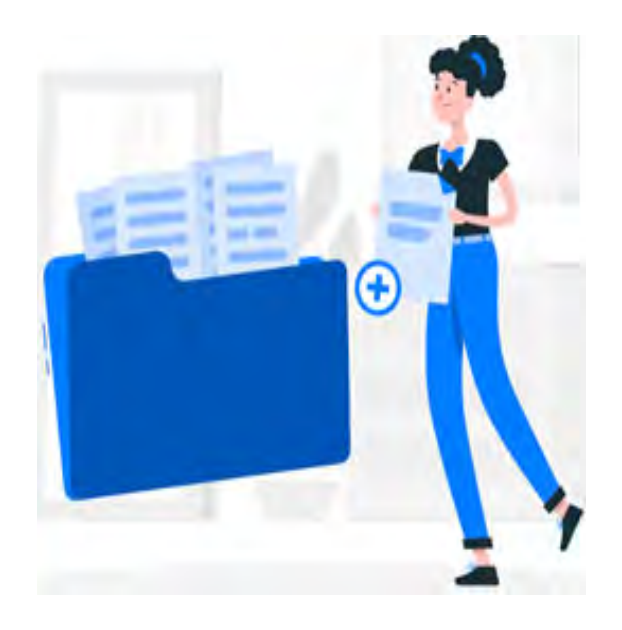

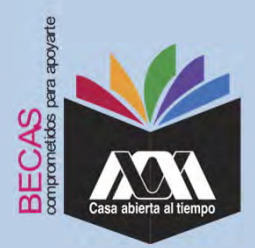

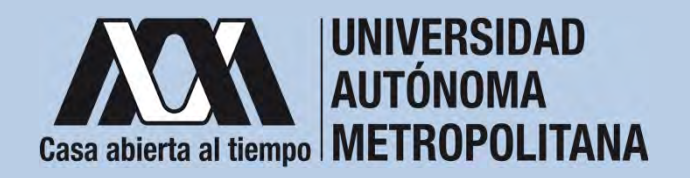

1. Registrar de acuerdo a las fechas señaladas en la convocatoria la solicitud de la beca en el Subsistema de Administración Escolar de la UAM, (ingreso: dígito de la clave de la unidad de adscripción y la fecha de nacimiento –día, mes y año-), en: http://148.206.141.114:8080/sae/pos/AERCBE01WBT0001?Tipo=21

(firmarla con tinta color azul o negra y conservar el acuse de la

solicitud para futuras referencias).

Dígito de la adscripción de las unidades de la Institución:

- 1. Azcapotzalco
- 2. Iztapalapa
- 3. Xochimilco
- 4. Cuajimalpa
- 5. Lerma

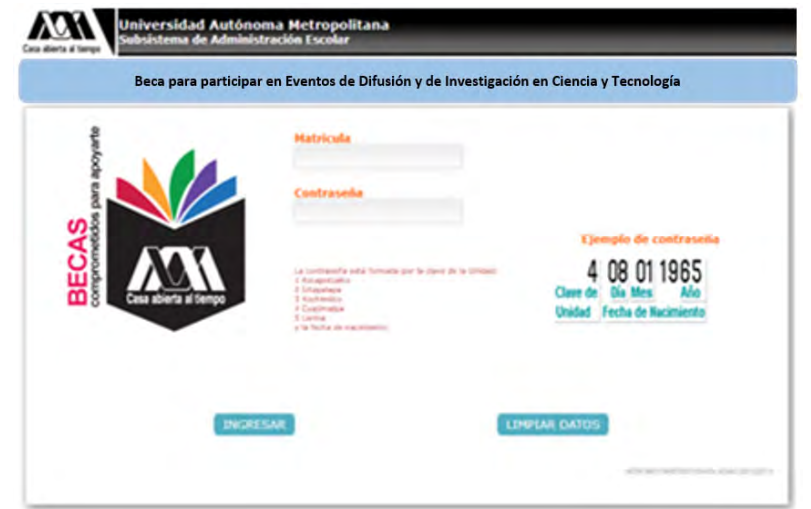

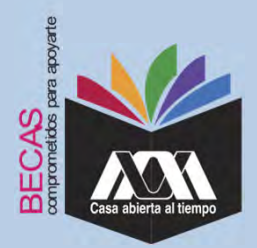

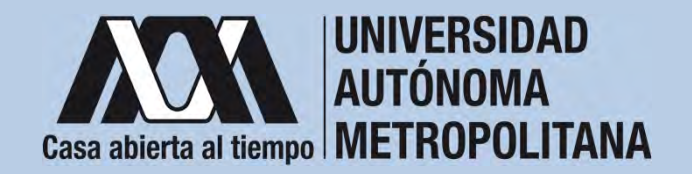

2. Ingresar a la opción de "Solicitud de Beca para participar en Eventos de Difusión y de Investigación en Ciencia y Tecnología" y registrar la solicitud de beca.

|                                                                                                    | Reality<br>Southof<br>From the secondary                                                                                                    | Contraction of           |             | Sector State  | NAMES OF TAXABLE PARTY. |
|----------------------------------------------------------------------------------------------------|----------------------------------------------------------------------------------------------------|--------------------------|-------------|---------------|-------------------------|
| La lograndia and                                                                                                    | Company and all                                                                                                    |                          |             |               |                         |
| completes or have on for                                                                                                    | Kalle                                                                                                    |                          |             |               |                         |
| mining                                                                                                    | Names adding                                                                                                    |                          | - 1 parts 1 |               |                         |
| and the second second se                                                                                                    | Assess state                                                                                                    |                          | 100.0       | and candidate |                         |
| - and the second second                                                                                                    | 10.010 (100)                                                                                                    |                          |             |               |                         |
| ( manual )                                                                                                    | 1.000                                                                                                    |                          |             |               |                         |
|                                                                                                    | Cultorite                                                                                                    | A                        |             |               |                         |
| and the second second s | Contraction of Females, Spinster, Spinster, Sp |                          |             |               |                         |
|                                                                                                    | Taxes multiple                                                                                                    |                          |             |               | Title or Ann            |
|                                                                                                    | forming contributer                                                                                                    |                          |             |               | feelers do unseen       |
| front reserve                                                                                                    |                                                                                                    |                          |             |               |                         |
|                                                                                                    | State Land                                                                                                    | lagas preparativas da co | is a        |               |                         |
|                                                                                                    |                                                                                                    |                          |             |               |                         |

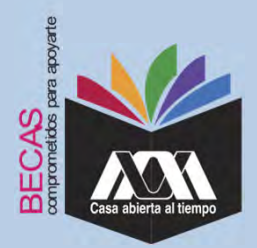

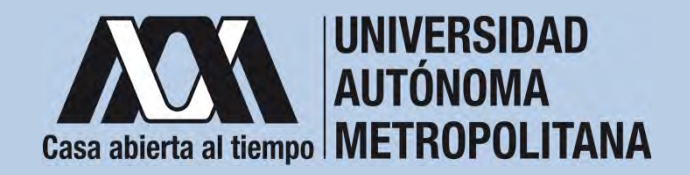

3. Al terminar el registro de la solicitud de la beca, dar clic en *"Almacenar"* e *"Imprimir Formato*".

|                                                                          | Hartingala<br>Handdar<br>Handar<br>Han do solution<br>Han do solution             |                                                                                                    | Naching States                | HENGANA<br>CENCIAL BASICAL E INCOMPANY                                                                                                    |                                   |
|--------------------------------------------------------------------------|-----------------------------------------------------------------------------------|----------------------------------------------------------------------------------------------------|-------------------------------|----------------------------------------------------------------------------------------------------|-----------------------------------|
|                                                                          |                                                                                   |                                                                                                    |                               |                                                                                                    |                                   |
| e improving dat<br>morporchants de<br>reptote en hace en la<br>referited | identition algún temefale económico o e<br>educación por espectament públicos o p | en organite para no<br>tradicit                                                                                                    | 20                            |                                                                                                    |                                   |
|                                                                          | (Subble)                                                                          |                                                                                                    | 4. 1999.005                   |                                                                                                    | Biogeosticase las contrabutes po- |
| minima in Sec.                                                           | Advisations to encountrie bebarando                                               |                                                                                                    |                               |                                                                                                    |                                   |
|                                                                          | ( line site?                                                                      |                                                                                                    |                               |                                                                                                    |                                   |
|                                                                          | COmmittee process in particular particular                                        |                                                                                                    |                               |                                                                                                    |                                   |
|                                                                          | diffections of heating and provide the                                            | and the second second se | A REFERENCE AND A REFERENCE A | ACTUAL COMPLEXING THE PARTY OF THE PARTY OF | Strengthing for a destriction of  |
|                                                                          | ¿Codi es, el Ingretes familiar mentanel pr                                        | amedia I                                                                                                    | a                             |                                                                                                    | decountry (Name in press)         |
|                                                                          | Niteman de integracies as la touille                                              |                                                                                                    |                               |                                                                                                    |                                   |
|                                                                          |                                                                                   |                                                                                                    | · ANTON CAMPON S              | NAME OF A DESCRIPTION OF A DESCRIPTION OF A DESCRIPTION OF A DESCRIPTION OF A DESCRIPTION OF A DESCRIPTION OF A                                                                                                    |                                   |
| nie besite                                                               |                                                                                   |                                                                                                    |                               |                                                                                                    |                                   |
|                                                                          |                                                                                   |                                                                                                    |                               |                                                                                                    |                                   |
|                                                                          | Theorem and the spectrum provide the                                              | line respectively.                                                                                                    |                               |                                                                                                    |                                   |
|                                                                          |                                                                                   |                                                                                                    |                               |                                                                                                    |                                   |
|                                                                          |                                                                                   |                                                                                                    |                               |                                                                                                    |                                   |
|                                                                          |                                                                                   | Revisa sa                                                                                                    | Hadronemerte la mission       | activ ups acabas de proporticias                                                                                                    |                                   |
|                                                                          | 51.14                                                                             | andre containing con the day                                                                                                    | or soundation, pressure       | where have she in asymptotic in                                                                                                    | neder vergebningster              |

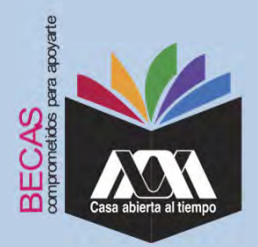

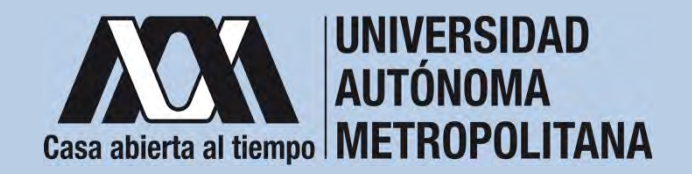

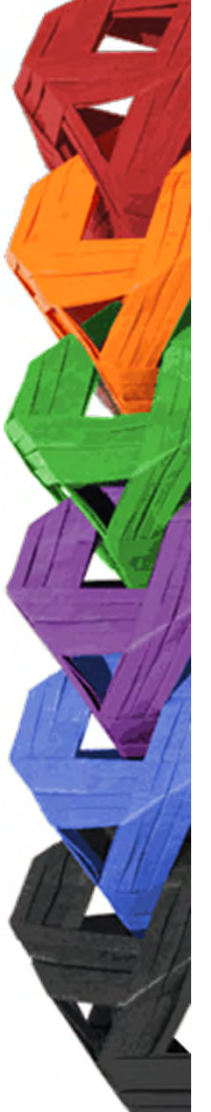

4. Seleccionar la opción "*Cuestionario Socioeconómico*" y responder las interrogantes.

|                                                                                                    | National Provide Contract Contract Cont                                                                                                    | N                   |
|----------------------------------------------------------------------------------------------------|----------------------------------------------------------------------------------------------------|---------------------|
| 13 improvement of a<br>comprehension do<br>comprehension do<br>completion of these are to<br>anisothed | CUESTIONARDO DE DATOS SOCIDECONÓMICOS                                                                                                    |                     |
| had for the fail                                                                                       | O president constituents en una de los reductes parte observe la baca, par la baca debacte resources to mái preside parte la president de portes y consul.<br>Despois dantes par requiremente par preparamente de portes y consul.                                                                                                    | in a code uni no fa |
| $\rightarrow = 1$                                                                                      | A LANSE OF                                                                                                    |                     |
| Long Land                                                                                              | Existing ( )     Construction     Construction     Construction     Construction                                                                                                    |                     |
|                                                                                                    | <ul> <li>Velative:</li> <li>P. Ffinners abgust tipe die divergent/died?</li> </ul>                                                                                                    |                     |
|                                                                                                    | B. Alignet Have discongenerations?<br>Target, mestry<br>Transmission<br>Transmission<br>Transm |                     |

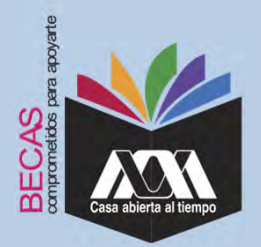

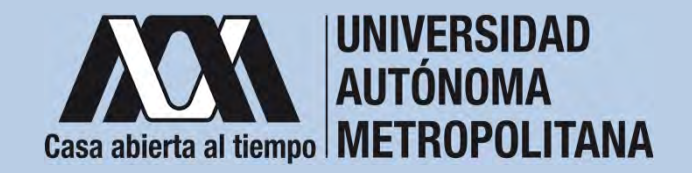

5. Al concluir el cuestionario, dar clic en "Almacenar".

| Nombre<br>Enided                          | UTala, and                                                                                                    | Automphilad                                                                                                    | PERCAN                                                                                                    |
|-------------------------------------------|----------------------------------------------------------------------------------------------------|----------------------------------------------------------------------------------------------------|----------------------------------------------------------------------------------------------------|
| (mided                                    | LTC address, sectors                                                                                                    |                                                                                                    |                                                                                                    |
|                                           | during the Arrivale                                                                                                    | Ohnikkim                                                                                                    | CIENCHE BRAICHE EINERHER                                                                                                    |
| T SHE AT THE PARTY.                       | ( P. T. Southand                                                                                                    |                                                                                                    |                                                                                                    |
| Contraction Contra                        |                                                                                                    |                                                                                                    |                                                                                                    |
| 24.32,088 a 24,000                        |                                                                                                    |                                                                                                    |                                                                                                    |
| (1.04 12'00) + with                       |                                                                                                    |                                                                                                    |                                                                                                    |
| AL- (Del logices p                        | arisental dynamics apprehen al impleme                                                                                                    | familiary .                                                                                                    |                                                                                                    |
| Cita assess at training                   | - Tertiliau                                                                                                    |                                                                                                    |                                                                                                    |
| TROOP 00 1,000                            |                                                                                                    |                                                                                                    |                                                                                                    |
| 24 1,000 a 1,000                          |                                                                                                    |                                                                                                    |                                                                                                    |
| Qe 2,400 a 3,400                          |                                                                                                    |                                                                                                    |                                                                                                    |
| Ge (100) + 0,000                          |                                                                                                    |                                                                                                    |                                                                                                    |
| CO+4,000 \$ 4,000                         |                                                                                                    |                                                                                                    |                                                                                                    |
| Get 3, Add at 3, Add                      |                                                                                                    |                                                                                                    |                                                                                                    |
| C043,0004.900                             |                                                                                                    |                                                                                                    |                                                                                                    |
| -                                         |                                                                                                    |                                                                                                    |                                                                                                    |
| States in a safe                          |                                                                                                    |                                                                                                    |                                                                                                    |
| and - sittent instantia i                 | realized to become the sectority of                                                                                                    |                                                                                                    |                                                                                                    |
| <ul> <li>Functionality of test</li> </ul> | in familier                                                                                                    |                                                                                                    |                                                                                                    |
| Tudate at another the lot                 | and the second second se                                                                                          |                                                                                                    |                                                                                                    |
| The facilitaria in come                   | which is the additional and little in the desired                                                                                                    | 1001                                                                                                    |                                                                                                    |
| Online paper of service                   | till de prisennit                                                                                                    |                                                                                                    |                                                                                                    |
| . Notific dedication da                   | Madeque compreté a la adminita                                                                                                    |                                                                                                    |                                                                                                    |
| E to an incertive pair                    | a lot reaches discompanies to antibiotics                                                                                                    |                                                                                                    |                                                                                                    |
|                                           | Constraints a second<br>Constraints a second<br>Constraints a second<br>Constraints a second<br>Constraints a second<br>Constraints a second<br>Constraints a second<br>Constraints a second<br>Constraints a second<br>Constraints of parts<br>Constraints of parts | <ul> <li>Services construction</li> <li>Services construction</li> <li>Services construction&lt;</li></ul> | And a set of the set of the |

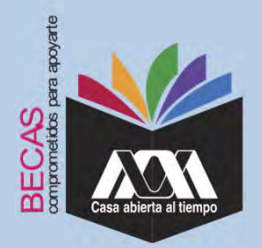

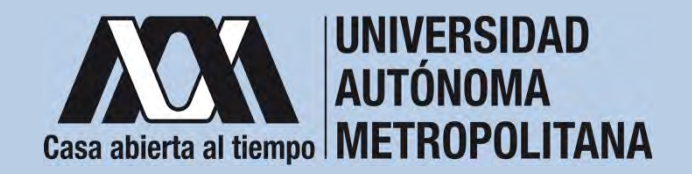

6. Al terminar, dar clic en "Cerrar Sesión".

|                                                                                                    | Ratikalor<br>Rombor<br>Saidad<br>Flan de indedini                                                                                                    | Contraction of the second second second second second second second second second second second second second s | Backwalland<br>Timbrin  | velanana<br>Tanan kanalan kundanan  |
|----------------------------------------------------------------------------------------------------|----------------------------------------------------------------------------------------------------|----------------------------------------------------------------------------------------------------|-------------------------|-------------------------------------|
| La inspectión del<br>morphología de<br>majores en la consecutión                                                                                                    | Construction of the line of the line of th                                                                                                    |                                                                                                    |                         |                                     |
|                                                                                                    | The activity of transmission<br>interaction a control<br>the control of control<br>the control of control                                                                                                    | Vertix                                                                                                    | Ten females (           |                                     |
| Contraction of Contraction of Contra | The second second                                                                                                    |                                                                                                    |                         |                                     |
| >                                                                                                    | Fig. 1004 Impacts I<br>Fig. 1004 Impacts A<br>Fig. 1004 Impacts A<br>Fig. 1004 | endrá ha beca na hai ceitáilís<br>clasha<br>march<br>na ha ceitícte shirinde ar a tí<br>n ha ceitícte           | -                       |                                     |
|                                                                                                    | The second second secon                                                                                                    | familie companie a la seconda<br>or caste assessario in administ                                                |                         |                                     |
|                                                                                                    |                                                                                                    | Total community in the set                                                                                      | en la comuna por tivo e | and processes in the Special Desire |
|                                                                                                    |                                                                                                    |                                                                                                    | Gradual per to colub    | infant Mites                        |

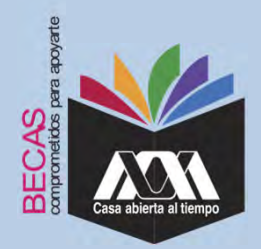

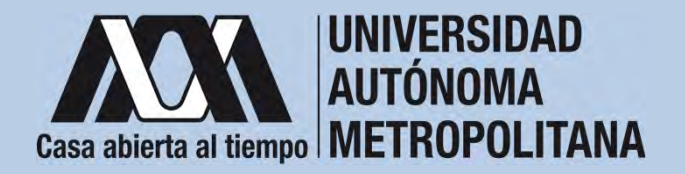

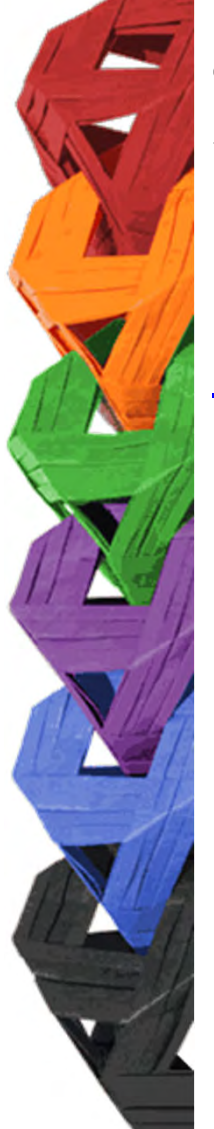

1. Ingresar con el número de matrícula y contraseña asignada al Módulo de Información Escolar del Subsistema de Administración Escolar de la UAM en:

https://siae.uam.mx:8443/sae/pos/aercwbegm002

| Casa abierta al tiempo<br>UNIVERSIDAD AUTÓNOMA METROPOLITANA        |
|---------------------------------------------------------------------|
| Becas                                                               |
|                                                                     |
| <b>·····</b>                                                        |
| Ingrese su matricula y la contrasella del "Módulo de Licenciatura". |

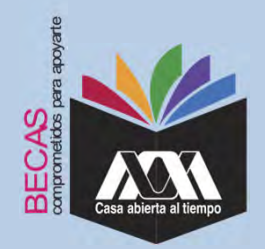

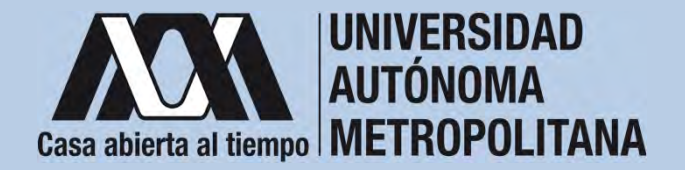

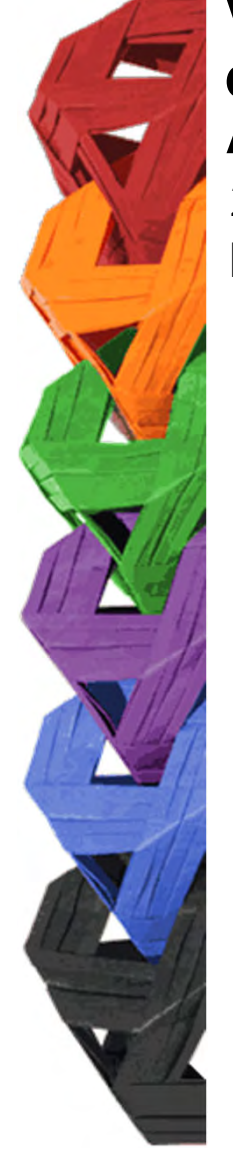

2. En el Módulo de Información Escolar de la UAM, seleccionar la opción "*Documentos para Solicitud de Beca".* 

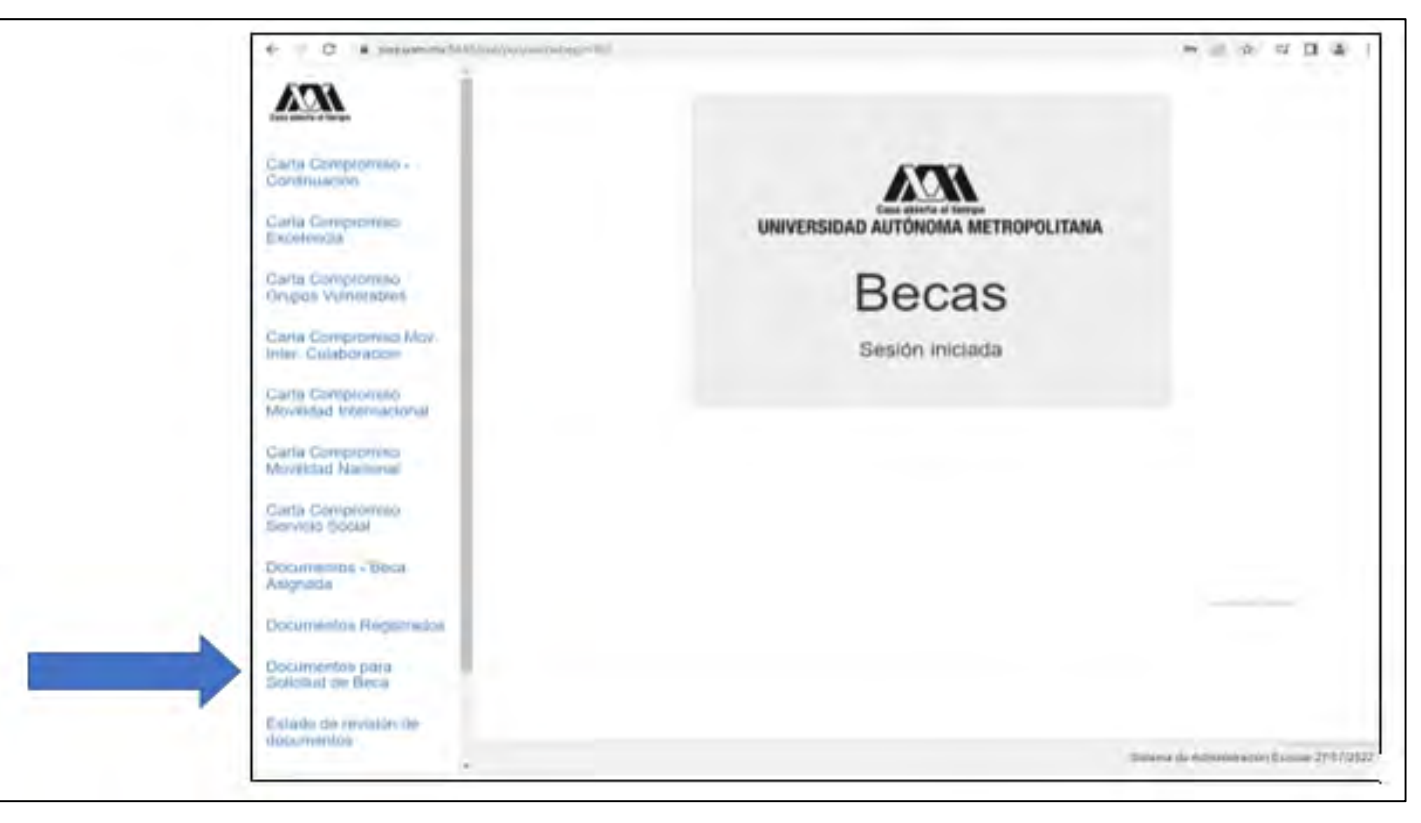

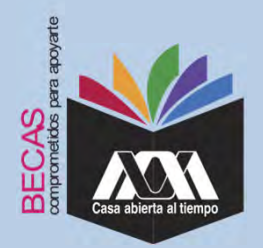

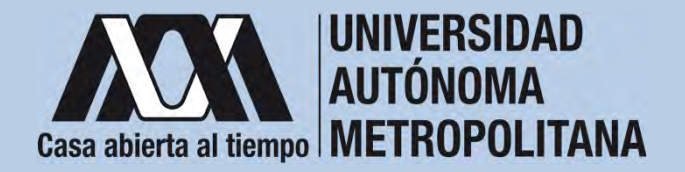

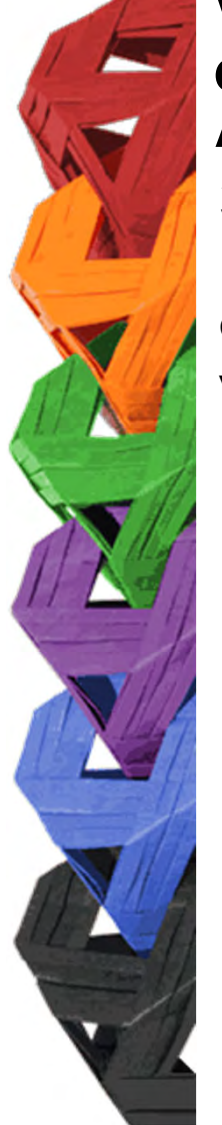

3. Seleccionar el tipo de beca solicitada y *"Cargar los Documentos"* requeridos en la convocatoria correspondiente, escaneados previamente de forma independiente en formato versión PDF, sin exceder el tamaño de un 1 MB.

| ← → O @ A https://siae                       | euam.mx8440/saerpst/aerovbegm002                                                  |                                                                                                    | 111        | \$        | ジョ    | h       |       | **  |
|----------------------------------------------|-----------------------------------------------------------------------------------|----------------------------------------------------------------------------------------------------|------------|-----------|-------|---------|-------|-----|
| Case allerte al limpo                        | Alumno : ( 2182040920 ) AIDA G                                                    | Registro de Documentos - Beca Solicitada                                                                                   |            |           |       |         |       |     |
| Carta Compromiso -<br>Continuación           |                                                                                   | Maestria / Doctorado - Eventos<br>Maestria / Doctorado - UAM                                                               |            |           |       |         |       |     |
| Carta Compromiso<br>Excelencia               | Selecciona el tipo de beca<br>asignada y presiona el botón<br>"Cargar documentos" | <ul> <li>Servicio Social</li> <li>Continuación de Estudios</li> <li>Movilidad Virtual - Licenciatura</li> </ul>            |            |           |       |         |       |     |
| Carta Compromiso<br>Grupos Vulnerables       |                                                                                   | Movilidad Nacional Licenciatura<br>Movilidad Internacional Licenciatura<br>Movilidad Internacional Licenciatura - Convenio |            |           |       |         |       |     |
| Carta Compromiso Mov.<br>Inter, Colaboracion |                                                                                   | Alumnos de IES Extranjeras en acciones de<br>Movilidad en la UAM                                                           |            |           |       |         |       |     |
| Carta Compromiso<br>Movilidad Internacional  |                                                                                   | Cargar documentos                                                                                                    |            |           |       |         |       |     |
| Carta Compromiso<br>Movilidad Nacional       |                                                                                   |                                                                                                    |            |           |       |         |       |     |
| Carta Compromiso<br>Servicio Social          | -11 - 11                                                                          | A Price and                                                                                                    |            |           |       |         |       |     |
| Documentos - Beca<br>Asignada                |                                                                                   |                                                                                                    |            |           |       |         |       |     |
| Documentos Registrados                       |                                                                                   |                                                                                                    |            |           |       |         |       |     |
| Documentos para<br>Solicitud de Beca         |                                                                                   |                                                                                                    |            |           |       |         |       |     |
| Estado de revisión de<br>documentos          |                                                                                   |                                                                                                    |            |           |       |         |       |     |
| Registro de cuenta<br>GLABE                  |                                                                                   |                                                                                                    | Sistema de | Administr | ación | Escolar | 29/07 | /20 |

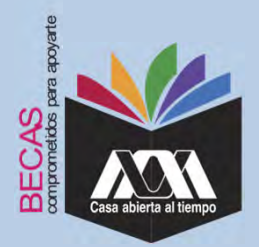

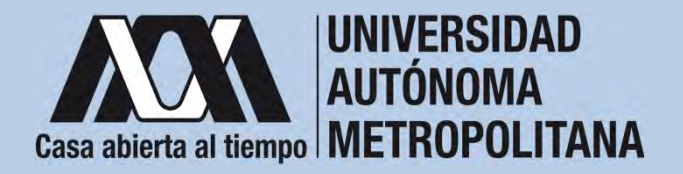

4. Colocar los documentos enlistados anteriormente en el numeral III (Documentación requerida), en la opción de *"Registro de Documentos – Beca Solicitada"* y *"Almacena Información"* (evita colocar caracteres especiales: símbolos o espacios en blanco al nombrar los archivos).

| Cons ableves at lemps               | Alumno:<br>Beca:      |                                                               | Re                    | egistro de D                                   | ocumer                           | ntos -         | Beca Solicitad      |
|-------------------------------------|-----------------------|---------------------------------------------------------------|-----------------------|------------------------------------------------|----------------------------------|----------------|---------------------|
| Documentos Beca Activa              | Instruc<br>• E<br>• E | ciones<br>lige en menú de opcione<br>legir con el botón BUSCA | s el TIPO D           | DE DOCUMENTO.<br>D el documento requer         | 150.                             |                |                     |
| Documentos Faltantes                | • P<br>• E            | resionar el botón ALMAC<br>n caso de ser necesario            | ENA DOCU<br>puedes da | IMENTO para almacen<br>ir de baja el documento | ar el archivo<br>o registrado. P | ara ello utili | za el botón ELIMINA |
| Documentos de Servicio<br>Social    | • \$                  | i deseas registrar más ó                                      | e un docun            | nento debes repetir los                        | s primeros 3 p                   | asos.          |                     |
| Estado de revisión de<br>documentos | 1. Tipo               | de documento 2                                                | . Buscar              | archivo                                        |                                  | 3. A           | Imacenar            |
| Registro de cuenta CLABE            | Identific             | ación Oficial 🗸                                               | Examinar              | Ningún archivo selec                           | cionado.                         | Alt            | nacena información  |
|                                     | Alumno                | Documento                                                     | Archivo               |                                                | Tipo archivo                     | Estado         | Eliminar registro   |
| Cerrar Sesión C•                    | 21                    | F CARTA COMPROMISO                                            | 82                    | 69,35,290_CC.PDF                               | POF                              | ACEPTADO       | Elimina registro    |
|                                     | 23                    | 9 CURP                                                        | 8123                  | @_35_200_CURP.PDF                              | PDF                              | ACEPTADO       | Elimina registro    |
|                                     | 210                   | 9 IDENTIFICACION                                              | 8.21                  | 59,35,200,30.PDF                               | POF                              | ACEPTADO       | Elimina registro    |
|                                     | 21                    | ♦ CARATULA CUENTA                                             | 821                   | 9,35,200_CA.PDF                                | PDF                              | ACEPTADO       | Elimina registro    |

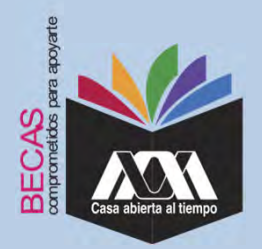

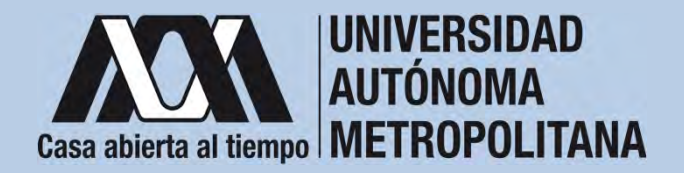

5. Verificar en la opción *"Revisión de Documentos"* el estado de los documentos adjuntados en *"Revisados"* y *"Calificados"*; posteriormente, revisar el estado de los documentos en estado *"Aceptado"* o *"Rechazado"*<sup>1</sup>.

|                                                                                                  |       |                                                                             | Estado de Documentos Entre                            | egados                                       |
|--------------------------------------------------------------------------------------------------|-------|-----------------------------------------------------------------------------|-------------------------------------------------------|----------------------------------------------|
| Carta Compromiso<br>Registro de Documentos<br>Registro de cuenta CLABE<br>Revisión de Documentos | Tains | ntre al que se aplicará el proceso: 201<br>Nombre<br>División: CIEINCUAS SC | CIALES Y HUMANIDADES<br>Tipo Dica: DE SERVICIO SOCIAL | United XOCHMILCO<br>Plan COMUNICACION SOCIAL |
|                                                                                                  | ,     | Documento                                                                   | Estado de documento                                   | Observaciones                                |
| Cerrar Sesión 🗘                                                                                  | 1     | CARTA COMPROMISO                                                            | ACEP1ND0                                              |                                              |
|                                                                                                  | 2     | CURP                                                                        | ACEP18D0                                              |                                              |
|                                                                                                  | 3     | IDENTIFICACIÓN                                                              | RECHIZADO                                             | no corresponde                               |
|                                                                                                  | 4     | CARATULA CUENTA                                                             | REGISTRADO                                            |                                              |
|                                                                                                  |       |                                                                             | Fin de registros                                      |                                              |
|                                                                                                  |       |                                                                             |                                                       |                                              |

<sup>1</sup>Los documentos en estado "*Rechazado*" se deberán de colocar nuevamente, con las indicaciones previas de la revisión y de la calificación.

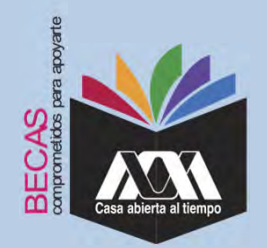

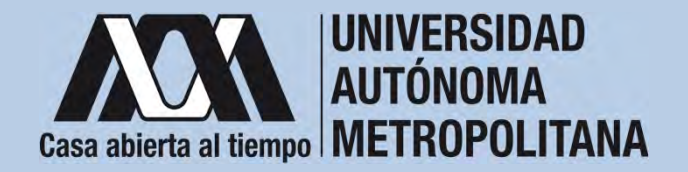

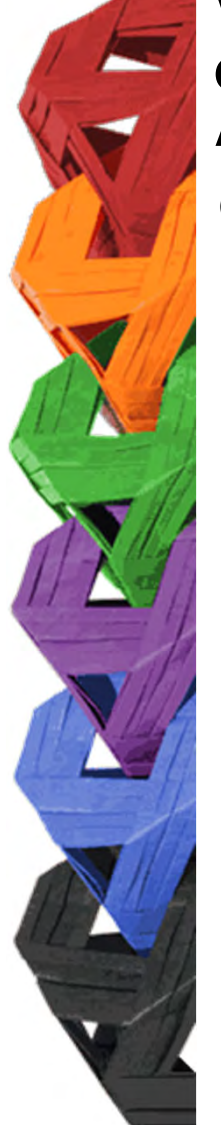

6. Al terminar, dar clic en "Cerrar Sesión".

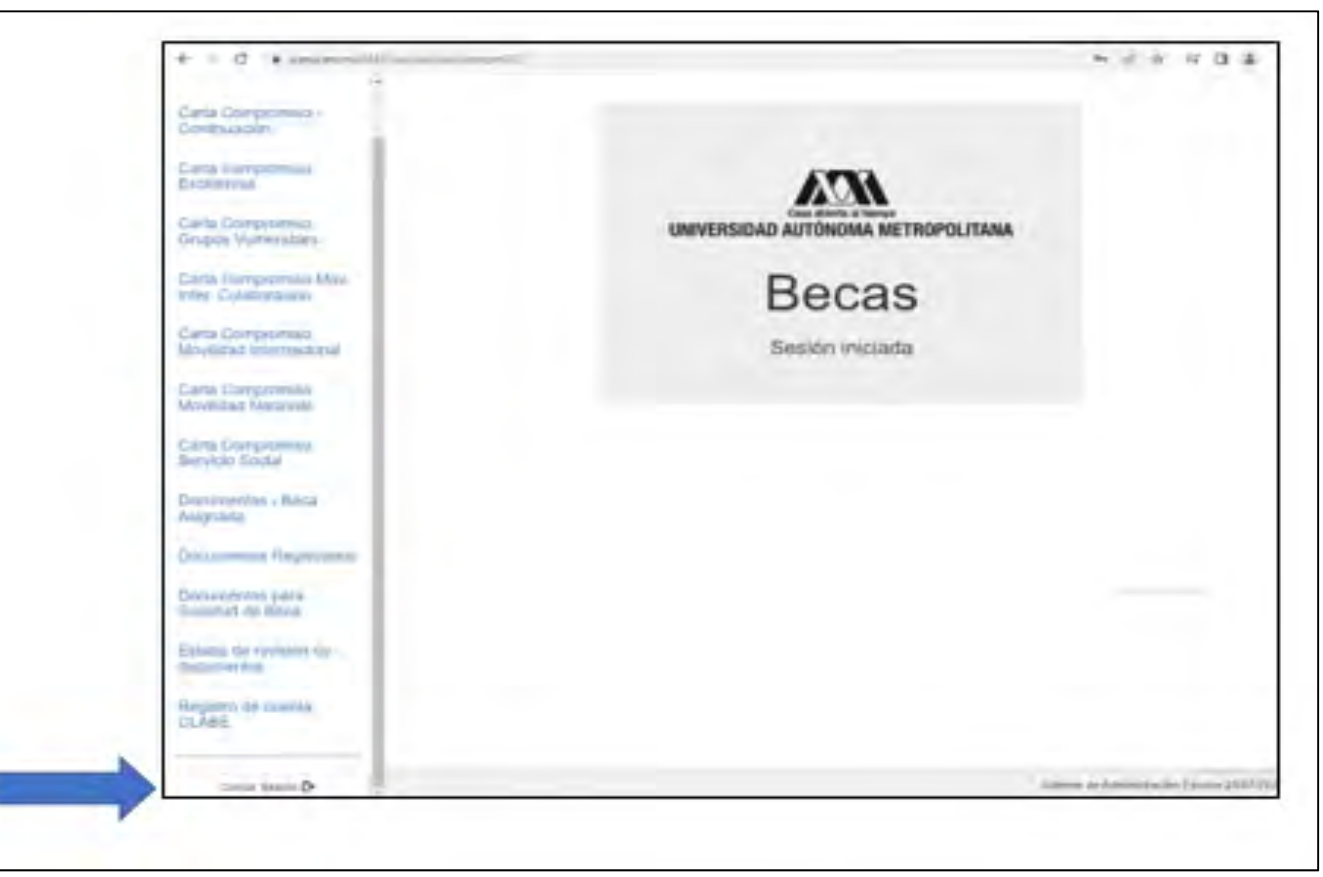

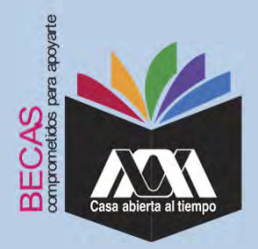

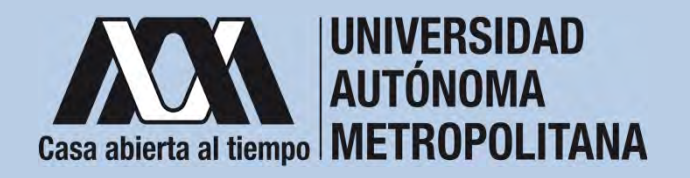

VI. Resultados

1. Los resultados definitivos e inapelables, se publican en: <u>becas.uam.mx</u>, en caso de ser beneficiado, continuar con la formalización de la beca.

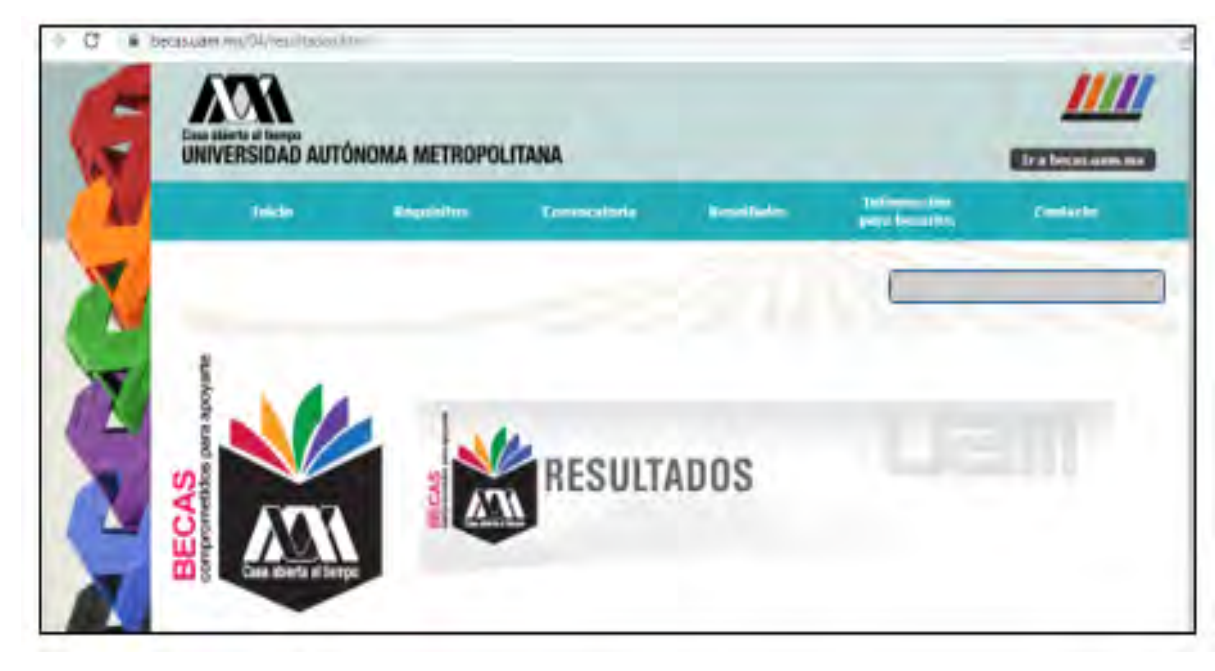

Dirección electrónica: <u>becas.uam.mx</u> <u>becas-UAM</u>

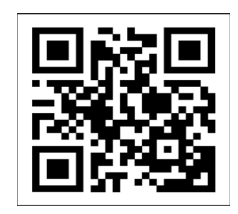

Código QR becas UAM

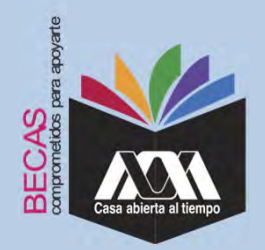

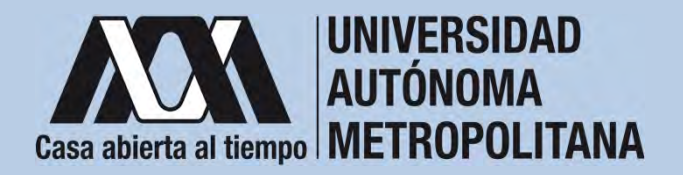

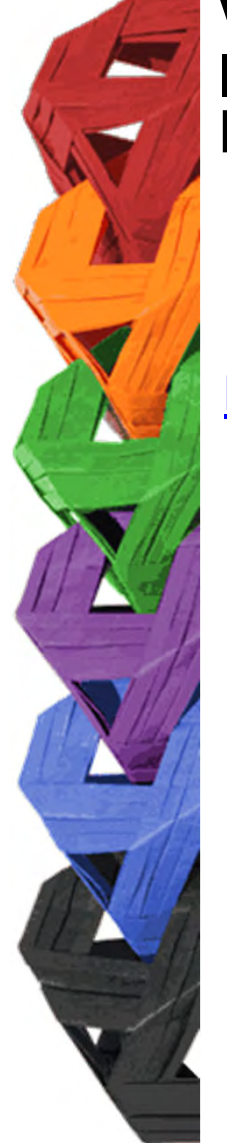

1. Ingresar con el número de matrícula y contraseña asignada al Módulo de Información Escolar del Subsistema de Administración Escolar de la UAM en:

https://siae.uam.mx:8443/sae/pos/aercwbegm002

| Casa abierta al tiempo<br>UNIVERSIDAD AUTÓNOMA METROPOLITANA        |
|---------------------------------------------------------------------|
| Becas                                                               |
|                                                                     |
| <b></b>                                                             |
| Ingrese su matricula y la contrasella del "Módulo de Licenciatura". |
| Ingresar Limpiar                                                    |

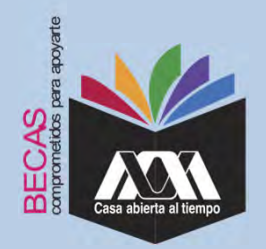

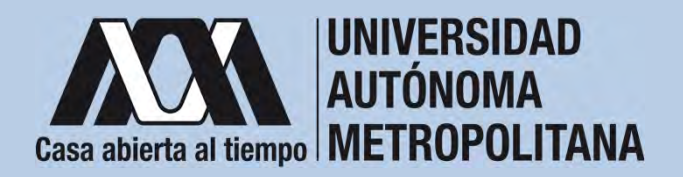

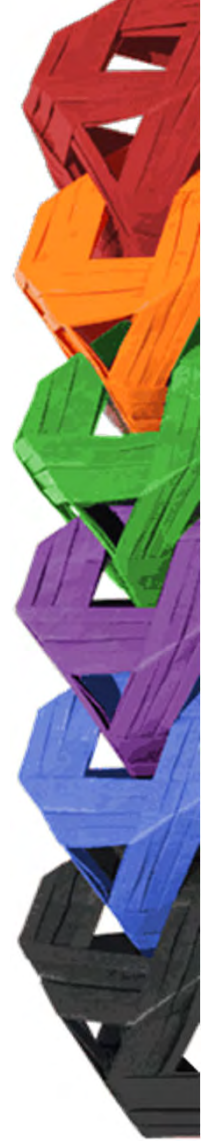

2. Los documentos que se deberán adjuntar para su registro son los siguientes:

- a) Carta compromiso<sup>2</sup>
- b) Documento bancario<sup>3</sup>
- c) Clabe Interbancaria Estandarizada (integrada por 18 dígitos)
- d) CURP (Clave Única de Registro de Población)

<sup>2</sup> Firmar cada una de las hojas de la carta compromiso.

<sup>3</sup> Revisar que el Documento Bancario contenga el nombre completo de la persona beneficiaria, nombre del banco y la Clave Interbancaria Estandarizada (CLABE – Integrada por 18 dígitos).

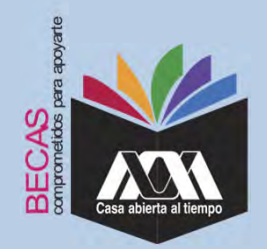

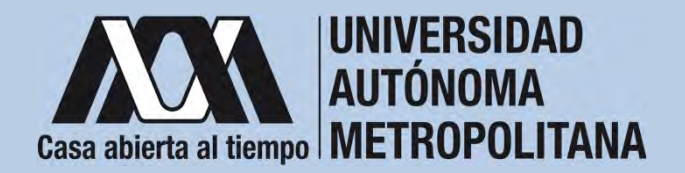

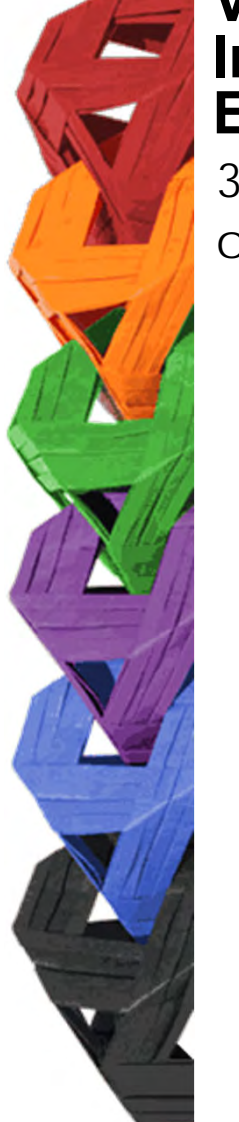

3. Seleccionar en el Módulo de Información Escolar de la UAM, la opción "*Carta Compromiso*" e "*Imprimir Documento*".

| Carta compro<br>Excelencia<br>Documentos<br>- Asignada | niso<br>Beca                                                  | UNIVERSIDAD AUTÓNOMA METROPOLITANA |
|--------------------------------------------------------|---------------------------------------------------------------|------------------------------------|
| Documentos e<br>Documentos o<br>Social                 | leca Astiva<br>Je Servicio                                    | Sesión iniciada                    |
| Documentos p<br>Solicitud de B                         | iera<br>Ica                                                   |                                    |
| Estado de revi<br>documentos                           | elon de                                                       |                                    |
| Registro de cu<br>CLAITE                               | enta                                                          | Statuma da Administración          |
|                                                        |                                                               |                                    |
|                                                        | 0                                                             | ARTA COMPROMISO PARA BECA          |
|                                                        | Matricus.                                                     | ARTA COMPROMISO PARA BECA          |
|                                                        | Mattropus<br>Batass mil jakress<br>Warde statution<br>Uwiting | ARTA COMPROMISO PARA BECA          |

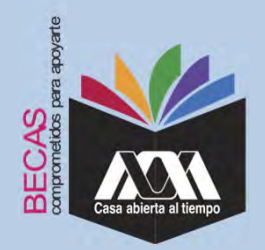

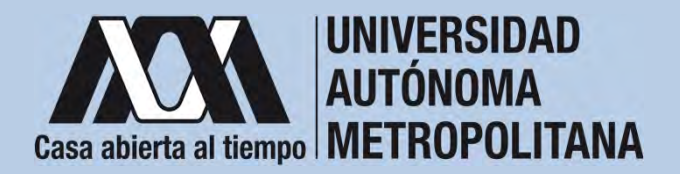

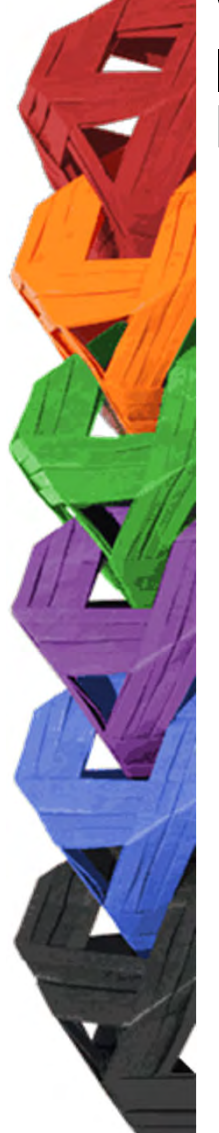

4. Escribir los datos personales solicitados y firmar cada una de las hojas de la carta compromiso en tinta color azul o negra (la firma deberá ser igual a la credencial de la identificación oficial).

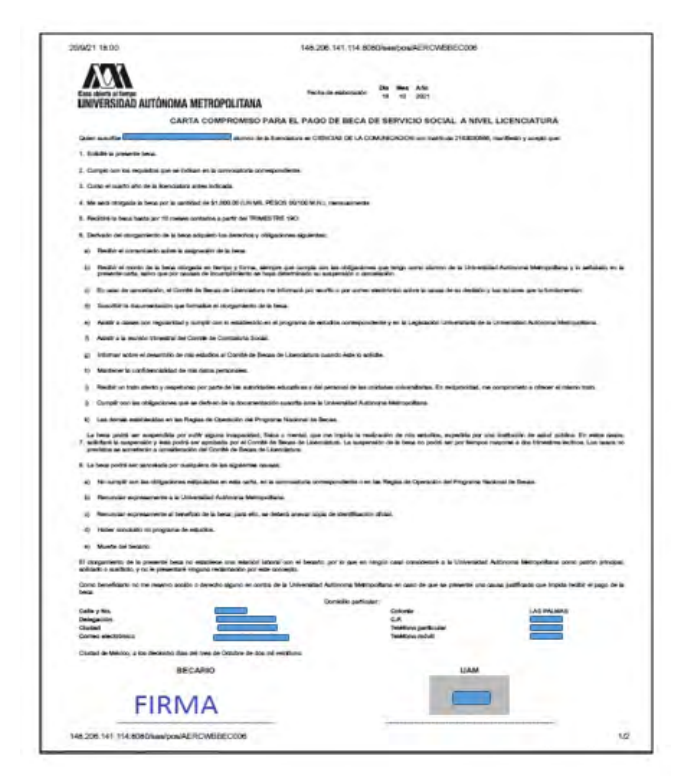

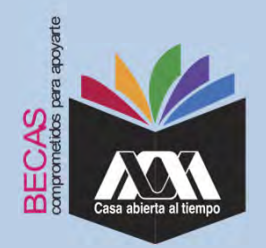

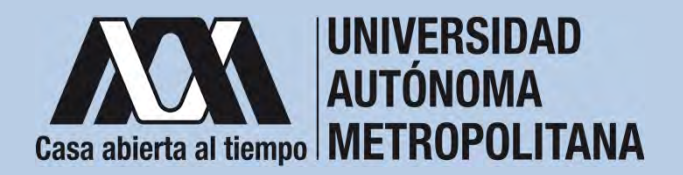

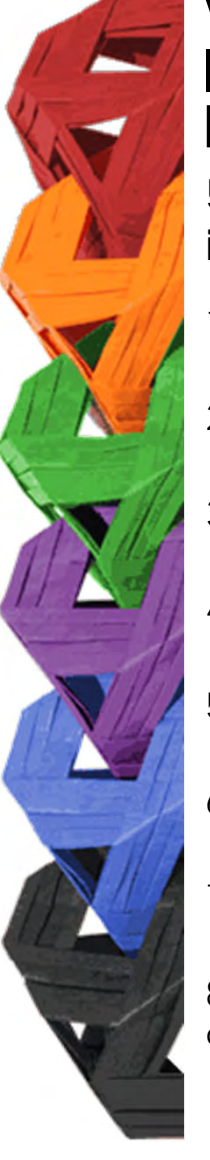

5. Revisar que la cuenta Clave Interbancaria Estandarizada (CLABE - integrada por 18 dígitos), contenga las siguientes características:

- 1. La cuenta bancaria deberá ser de débito y es obligatorio que se encuentre a nombre de la persona beneficiaria.
- 2. La cuenta bancaria deberá permitir transferencias electrónicas, retiros y depósitos mayores al monto total de la beca.
- 3. La cuenta bancaria deberá pertenecer a una institución bancaria que resida dentro del territorio nacional.
- 4. Es responsabilidad de la persona beneficiaria verificar que la cuenta bancaria se encuentre activa.
- 5. La cuenta bancaria no deberá tener límite de depósitos al mes (se recomienda nivel 4).
- 6. Se aceptan cuentas bancarias de: BBVA, Banamex, Santander, HSBC, Banorte, Scotiabank, Banco Azteca, Inbursa, Banregio.
- 7. No se aceptan cuentas bancarias de: SOFOM, Banco IXE, Banco Wal-Mart, Cuenta Efectiva Jóvenes de Bancoppel o Banco Ahorro Famsa.
- 8. No se aceptan tarjetas de monedero electrónico.
- 9. No debe ser cuenta bancaria de inversión.

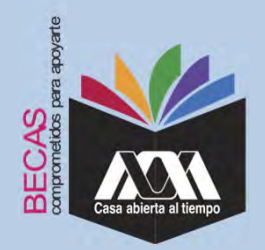

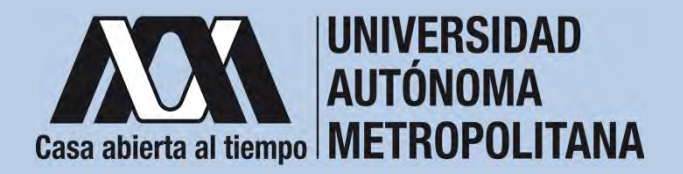

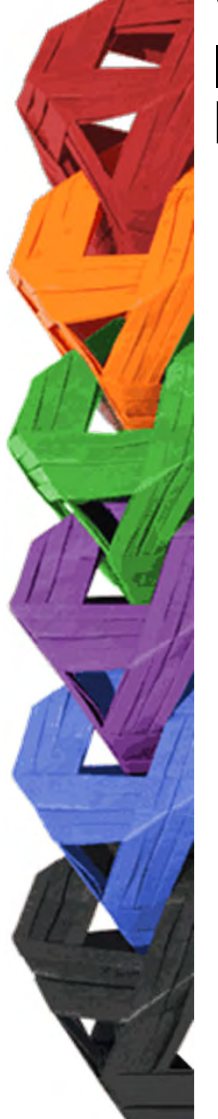

6. Ingresar a la opción de "*Registro de Cuenta CLABE*" en el Módulo de Información Escolar (UAM-Subsistema de Administración Escolar), y escribir la cuenta Clave Interbancaria Estandarizada (CLABE integrada por 18 dígitos).

| 00 0                                            | 7 B M R                                                  | * 9. turn              | 11 ± 0 =                             |
|-------------------------------------------------|----------------------------------------------------------|------------------------|--------------------------------------|
| Carta Compromisió<br>Grupos Vulnerables         |                                                          |                        |                                      |
| Carta Comprontiso Mov.<br>Triter, Colaboracieni | Registro de cuen                                         | ta CLABE               |                                      |
| Carta Compromiso<br>Movilided internacional     | Toronante el upor un ignicará el procesa 220<br>Técnicas | LINEAR CUAJMALPA       |                                      |
| Carta Compromisis<br>Movilidad Nacional         | División CIENCIAS HATURALES E INGENIERIA                 | Par BIOLOGIA MOLECULAR |                                      |
| Carta Compromitió<br>Servicio Bodial            |                                                          |                        |                                      |
| Documentos - tieca<br>Asignada                  | Currents studies (film sequences)                        | Barm .                 | 6                                    |
| Documentos Registrados                          | -                                                        | 1                      |                                      |
| Solicitud de Becal                              | 10.00 ( ) - 10.0                                         | _                      |                                      |
| Estado de revisión de<br>documentos             |                                                          |                        |                                      |
| Registro de cuenta<br>CLABE                     |                                                          |                        |                                      |
| Cerrar Desires (D-                              |                                                          |                        | man da Adamanapós Caudar (1979/2012) |
| - HYC                                           |                                                          | 🛓 👜 💷 🔤 🔤              | ~ @ = 01 * 05.80 m                   |

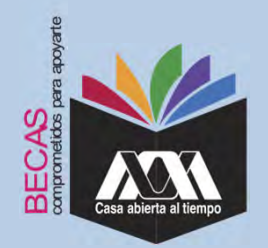

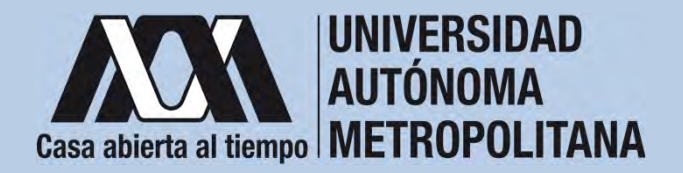

7. Seleccionar el nombre del Banco y "Almacenar".

| Casa adérta al tienpe    | Registro de cuenta CLABE                                                                                                    |                                                  |  |  |  |
|--------------------------|----------------------------------------------------------------------------------------------------|--------------------------------------------------|--|--|--|
| Carta Compromiso         | Trimestre al que se aplicatà el proceso: 208                                                                                                    |                                                  |  |  |  |
| Registro de Documentos   | Nombre                                                                                                    | Unidad: XOCHIMILCO                               |  |  |  |
| Registro de cuenta CLABE | División: CIENCIAS SOCIALES Y HUMANIDADES                                                                                                    | Plan SOCIOLOGIA                                  |  |  |  |
| Cerrar Sesión G          | 1 Captura la cuenta clabe (sin espacios) donde se realizarà el depósito de<br>2 Selecciona el <b>banco</b> al cual pertenese la cuenta clabe que se ha capturado<br>3 Almacena la información | i monto correspondiente: con sus 18 digitos<br>a |  |  |  |
|                          |                                                                                                    | Banka                                            |  |  |  |
|                          | Culenta clabe (Sin espacios)                                                                                                    | Banco.                                           |  |  |  |
|                          | - Cuenta clabe (Sin espacios)                                                                                                    | ILECCIONA BANCO *                                |  |  |  |

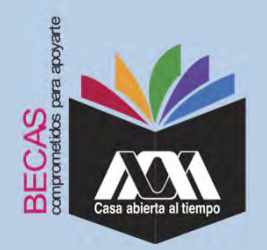

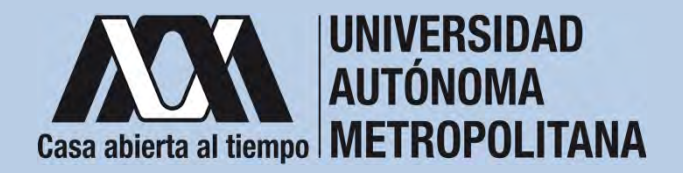

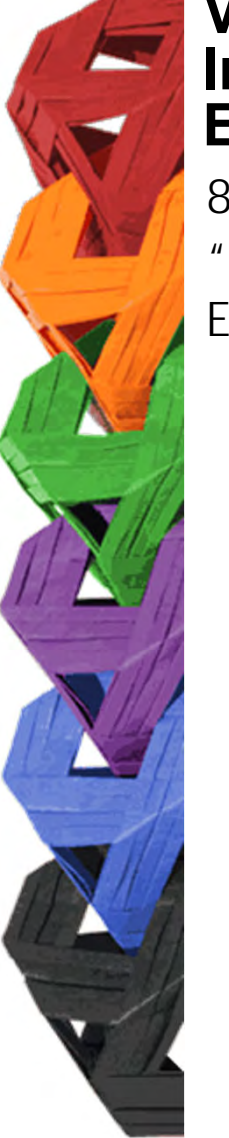

8. Verificar el mensaje de *"Registro Completo"* y *"Almacenamiento Exitoso"* de la cuenta Clabe Interbancaria Estandarizada (CLABE Integrada por 18 dígitos).

| + - 0 0                                     | 0 8 # >                                                                                  | * Q See .              | 9 8 0                                |
|---------------------------------------------|------------------------------------------------------------------------------------------|------------------------|--------------------------------------|
| Carta Compromiso<br>Grupos Walmerables      | 1                                                                                        |                        |                                      |
| Carta Compromeso Mov<br>Inter: Colaboracion | Registro de cuen                                                                         | ta CLABE               |                                      |
| Carta Compromaso<br>Movilidad Internacional | Timesins al par la splicant al process 221<br>Nombre                                     | United CUAJMALPA       |                                      |
| Carta Compromisio<br>Moyfiidad Nacional     | Dunión CIENCIAS NATURALES E INGENIERIA                                                   | Pier BOLOGIA MOLECULAR |                                      |
| Carta Compromiso<br>Servicio Social         | Regilito completo/<br>La verse ador o tenco dei regiliante la fait assesse transmissione |                        |                                      |
| Documentos - Beca<br>Asignada               | Them                                                                                     |                        |                                      |
| Documentos Registrad                        | SANTANGER SERFIN                                                                         |                        | -                                    |
| Documentos para<br>Solicitud de Beca        | The promise                                                                              |                        |                                      |
| Estado de revisión de<br>datouroénitas      |                                                                                          |                        |                                      |
| Registro de cuenta<br>CLABE                 |                                                                                          |                        |                                      |
| Center Sensor 🚱                             |                                                                                          |                        | Solima & Administrative Excele Inter |

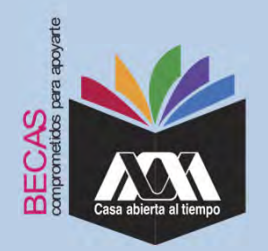

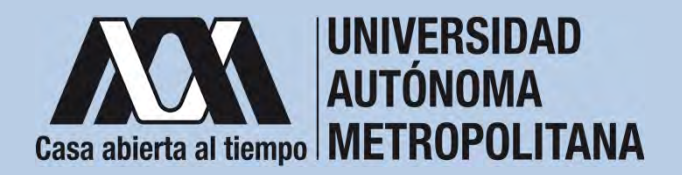

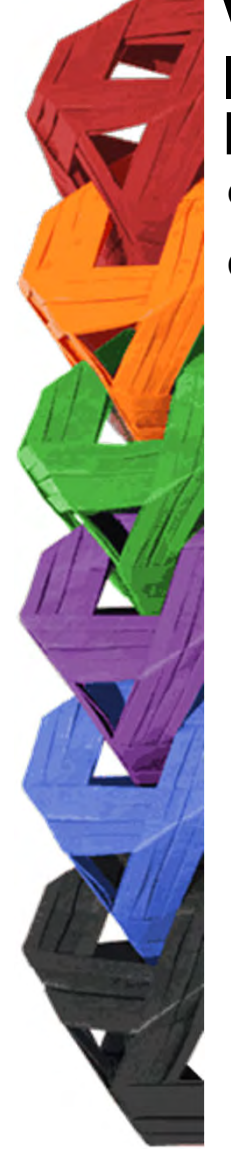

9. Revisar que el documento Bancario contenga los siguientes datos:

1) Nombre completo de la persona beneficiaria.

2) La Clave Interbancaria Estandarizada (CLABE - integrada por 18 dígitos).

3) Nombre del Banco emisor.

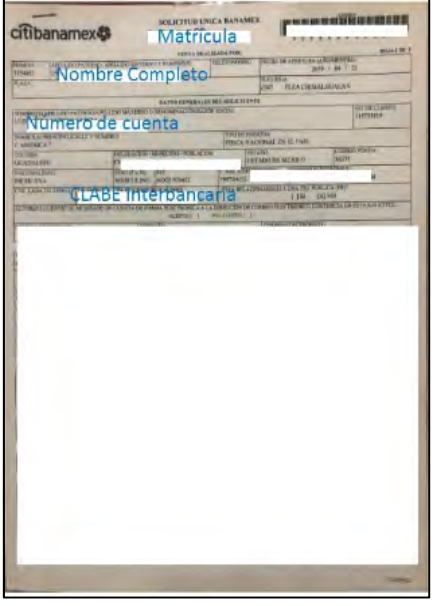

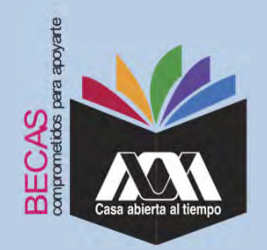

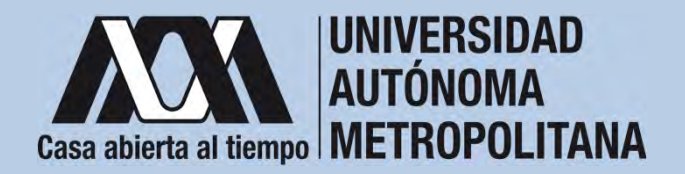

10. Ingresar a la opción de "Documentos-Beca Asignada" y seleccionar el "Tipo de Beca Asignada" y "Cargar Documentos".

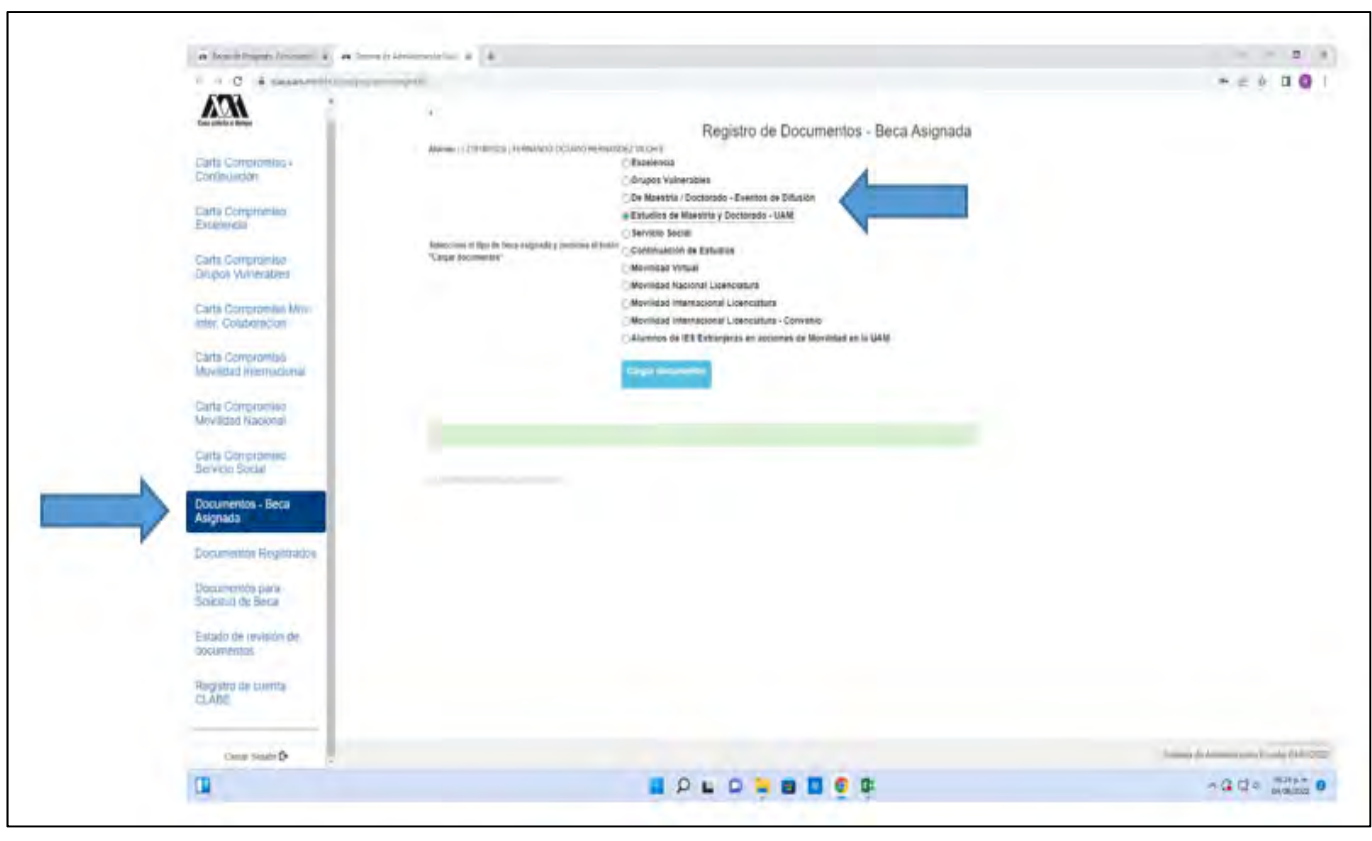

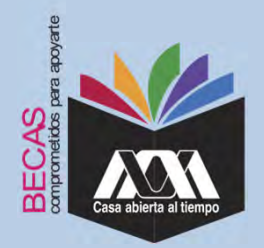

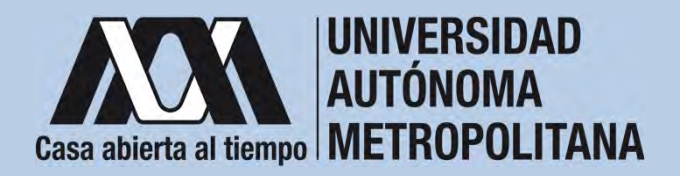

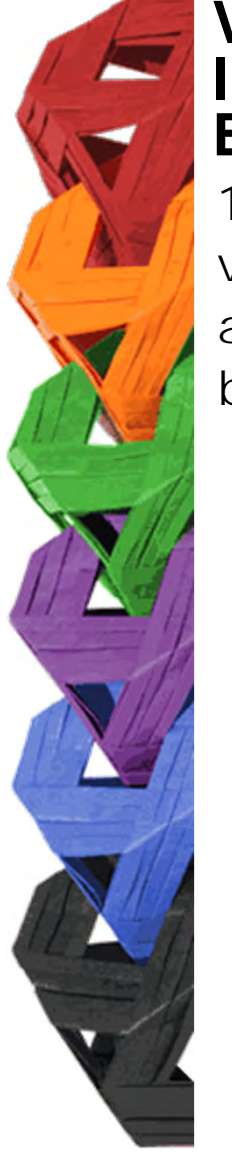

11. Escanear los documentos de forma independiente en formato versión PDF, sin exceder el tamaño de un 1 MB –el nombre del archivo no debe contener caracteres especiales, ni espacios en blanco –.

Carta Compromiso

AUTÓNOMA METROPOLITANA

CARTA COM

FIRMA

Party is sufficiently in the Afric

M

Documento Bancario

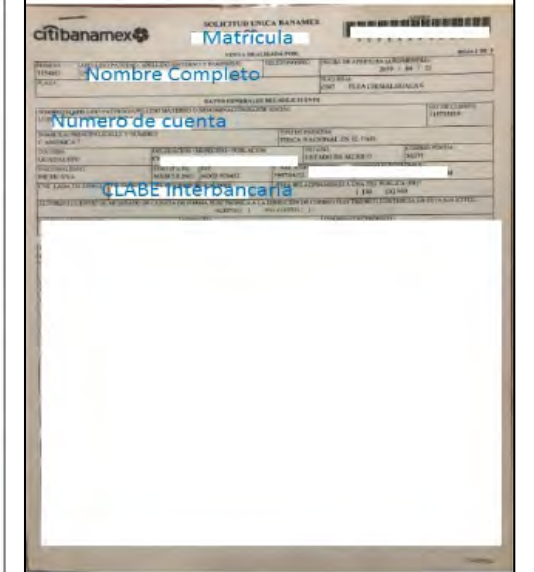

CURP

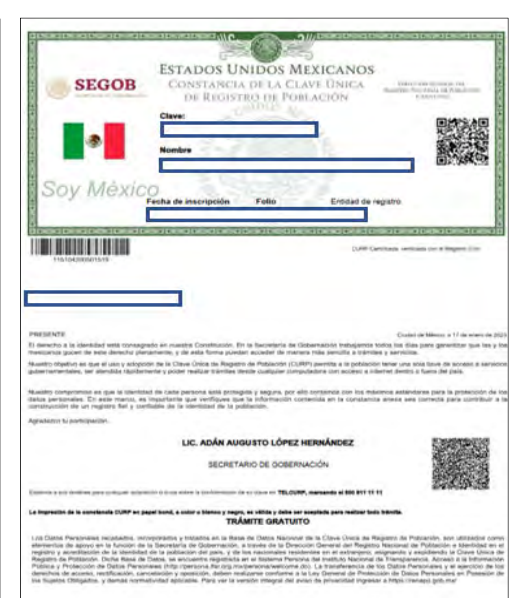

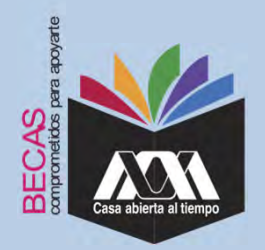

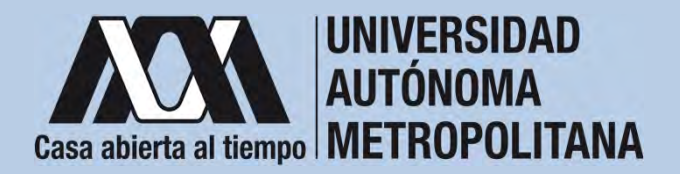

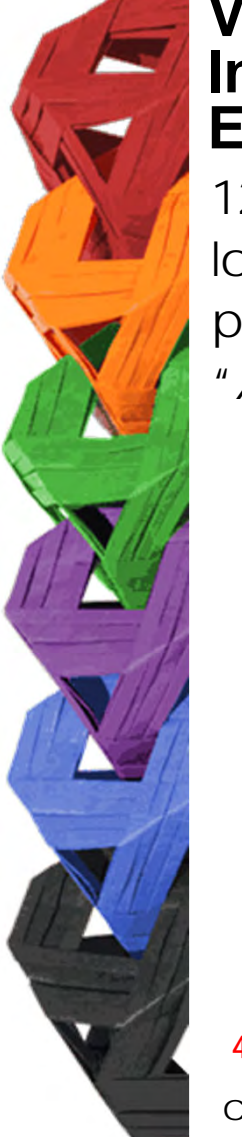

12. Verificar en la opción *"Revisión de Documentos"* el estado de los documentos adjuntados en *"Revisados"* y *"Calificados"*; posteriormente, revisar el estado de los documentos en estado *"Aceptado"* o *"Rechazado"*<sup>4</sup>.

|          |                          |         | Est                                    | ado de Documentos Entr       | ntos Entregados           |  |
|----------|--------------------------|---------|----------------------------------------|------------------------------|---------------------------|--|
|          | Carta Compromiso         | Trimest | te al que se aplicarià el proceso: 200 |                              |                           |  |
|          | Registro de Documentos   | Nombre  |                                        |                              | Unidad XOCHIMILCO         |  |
|          | Registro de cuenta CLABE |         | División CIENCIAS SOCIALES             | Y HUMANIDADES                | Plan: COMUNICACION SOCIAL |  |
|          | Revisión de Documentos   |         |                                        | Tpo beca: DE SERVICIO SOCIAL |                           |  |
| <b>/</b> |                          | 1       | Documento                              | Estado de documento          | Observaciones             |  |
|          | Cerrar Sesión 🕑          | 1       | CARTA COMPROMISIO                      | ACEPTADO                     |                           |  |
|          |                          | 2       | CURP                                   | ACEPTADO                     |                           |  |
|          |                          | 3       | DENTFICACIÓN                           | RECHAZIOO                    | no corresponde            |  |
|          |                          | 4       | CARATULA CUENTA                        | REGISTRADO                   |                           |  |
|          |                          |         |                                        | Fin de registros             |                           |  |
|          |                          |         |                                        |                              |                           |  |

<sup>4</sup> Los documentos en estado *"Rechazado"* se deberán de colocar nuevamente, con las indicaciones previas de la revisión y de la calificación.

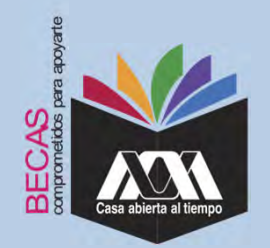

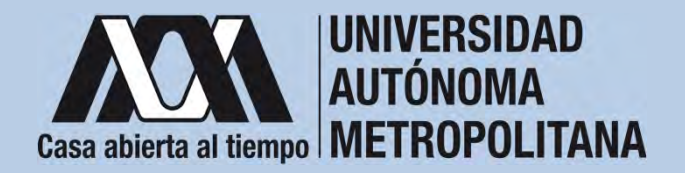

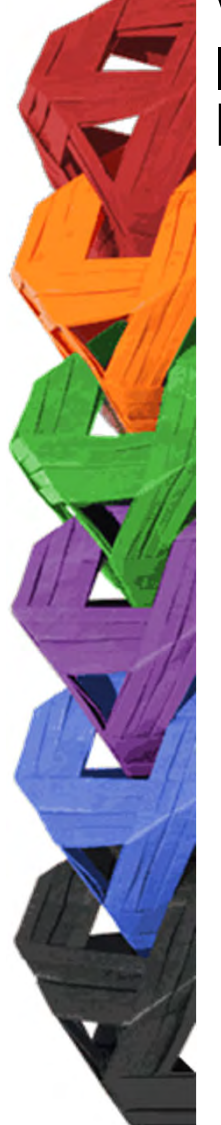

13. Al terminar, dar clic en "Cerrar Sesión".

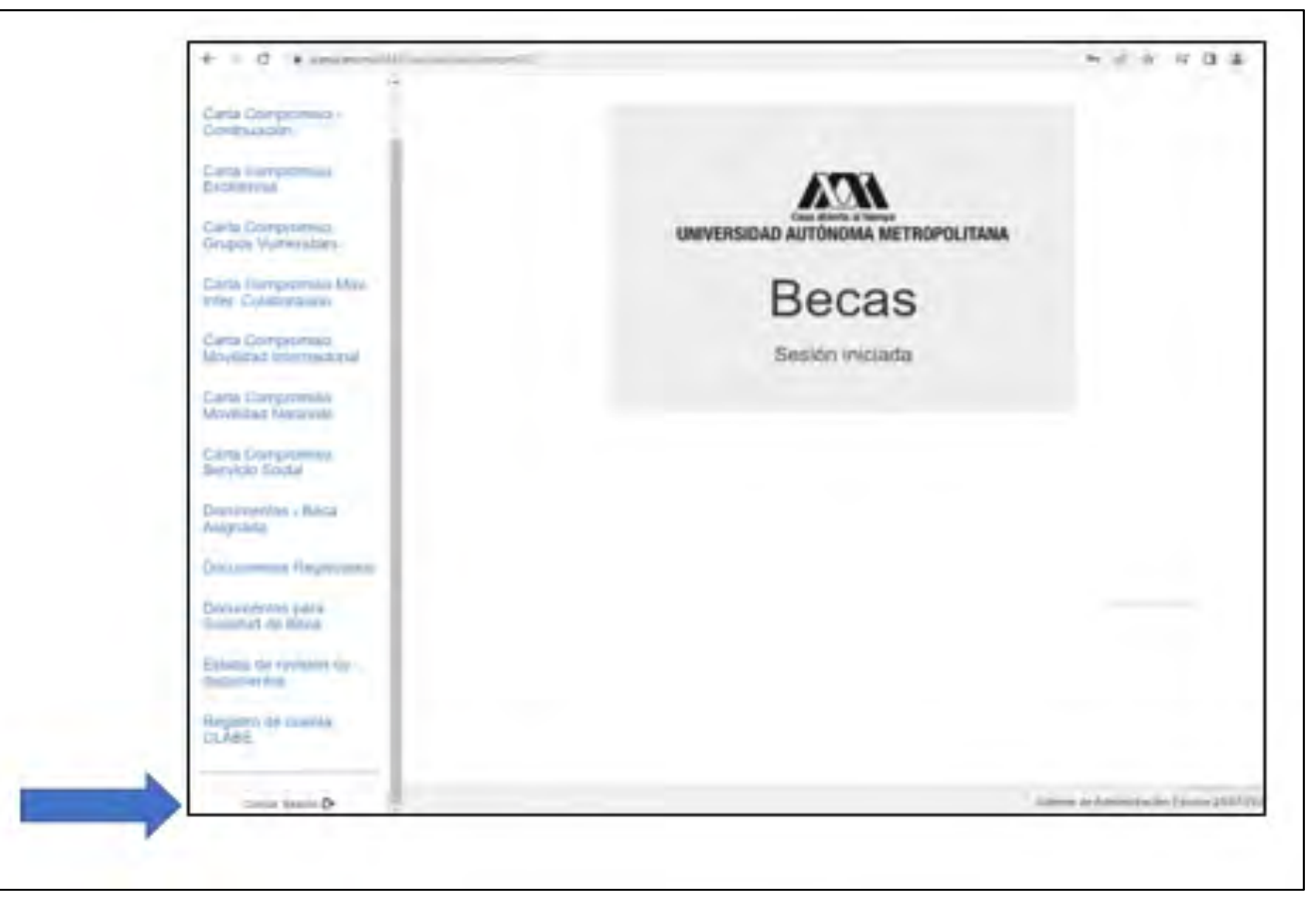

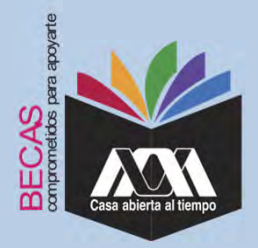

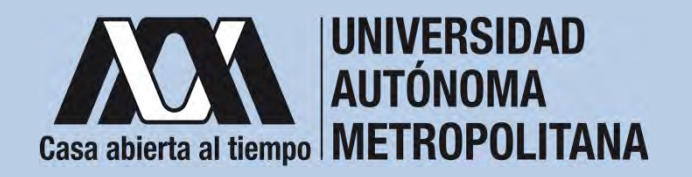

### **VIII. Aclaraciones**

1. El Comité de Becas determina el número de becas otorgadas con base en la disponibilidad presupuestal.

2. El trámite de la beca es gratuito y personal.

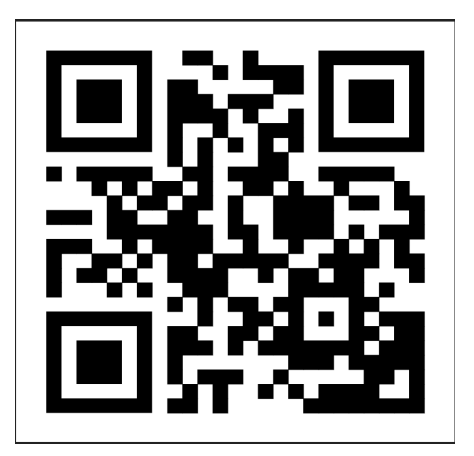

Código QR becas UAM

Dirección electrónica: <u>becas.uam.mx</u>